### Webサービスのネットワーク/サーバインフラにおけるIPv6対応

### 運用設計ラボ合同会社 波田野 裕一

2013-11-13

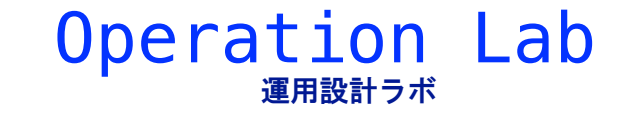

### agenda

### 1. [サーバ側] WebサーバのIPv6対応と最近の動向

- ・ 3つの選択肢
- ・ まとめ

### 2. [クライアント側] WebサーバへのIPv6によるアクセス

**Operation** Lab

- ・ HTTP proxy経由でのIPv6アクセス
- Squid による HTTP proxy

### 3. まとめ

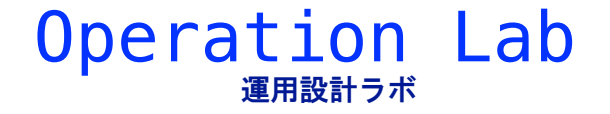

## WebサーバのIPv6対応 概要

- 3つの選択肢
- トランスレータの利用
- IPv6トンネリングの利用
- IPv6ネイティブでの接続

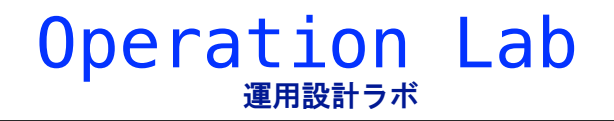

1. [サーバ側] WebサーバのIPv6対応

## 1. トランスレータの利用

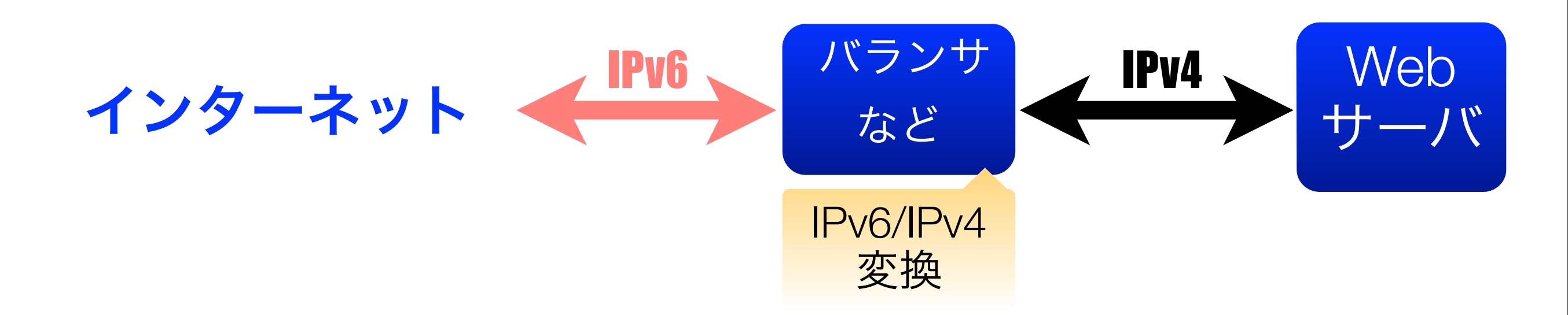

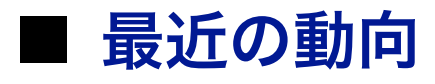

- ・ 海外の大手パブリッククラウドサービスがバランサの標準機能として提供。
  - ユーザはバランサのサービスを購入するだけで自動的に付与される。
- ・ スタティックコンテンツの一部についてNAT64(Firewall)によるIPv6対応をした 事例が出てきた。(総務省勉強会資料より)

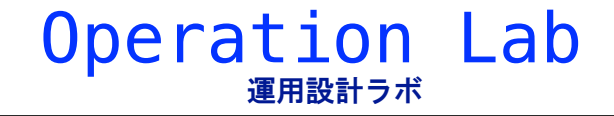

## 2. IPv6トンネリングの利用

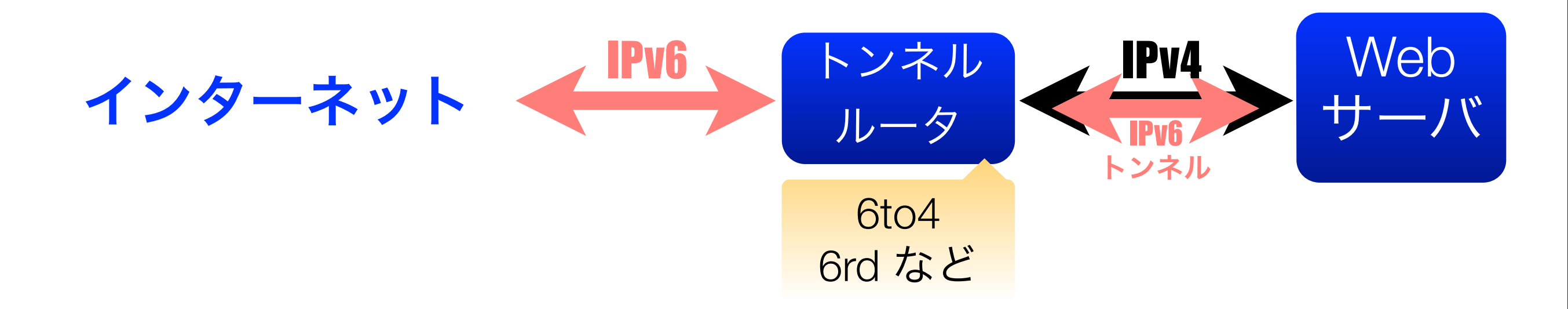

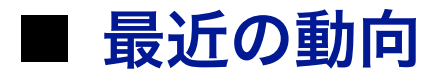

・ IPv6ネイティブサービスの増加と共に、今後は利用者や提供サービスが減少して いく可能性がある。

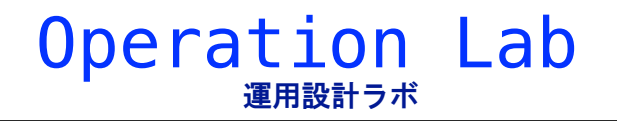

1. [サーバ側] WebサーバのIPv6対応

# 3. IPv6ネイティブでの接続

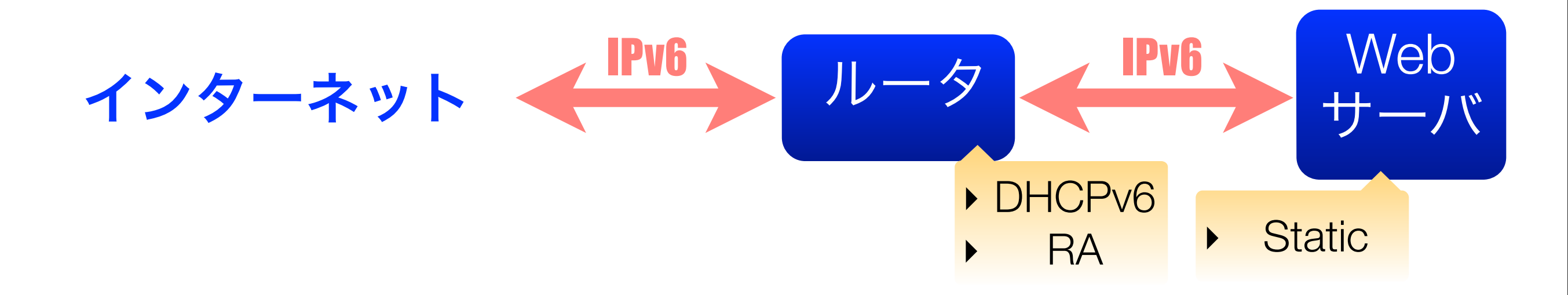

■ 最近の動向

・ 国内パブリッククラウド/VPSサービスでIPv6ネイティブ対応のものが出揃いはじ めた。

Operation

Lab

- スタティックによる設定を必要とするサービスが大半。
- ・ DHCPv6やRAによる自動設定を提供しているサービスも一部ある。
- ・標準で複数のIPv6アドレスを提供しているサービスもある。

## WebサーバのIPv6対応(まとめ)

#### ■ 3つの選択肢

- トランスレータの利用
  - ・動向: 一部の企業での導入やパブリッククラウドでの提供が行なわれはじめている。
  - ・利用: IPv6対応の先送りには便利だが、過渡期にしか使えない可能性がある。
- IPv6トンネリングの利用
  - ・動向: IPv6ネイティブサービスの増加により今後は使われなくなっていく可能性がある。
  - ・ 利用: 検証には使えるが、サービス本番での利用は避けるべき。

#### IPv6ネイティブでの接続

- ・動向: 主にパブリッククラウドやVPSサービスでIPv6ネイティブ接続の提供が出揃いつつある。
- 利用:利用環境については比較的低コストで容易に手に入るようになったので、早めに利用経験 と実績を積み上げていくべき。

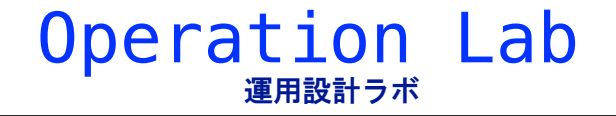

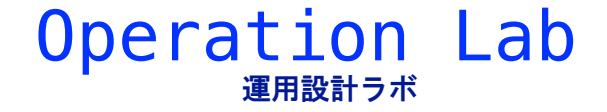

# HTTP proxy経由でのIPv6アクセス

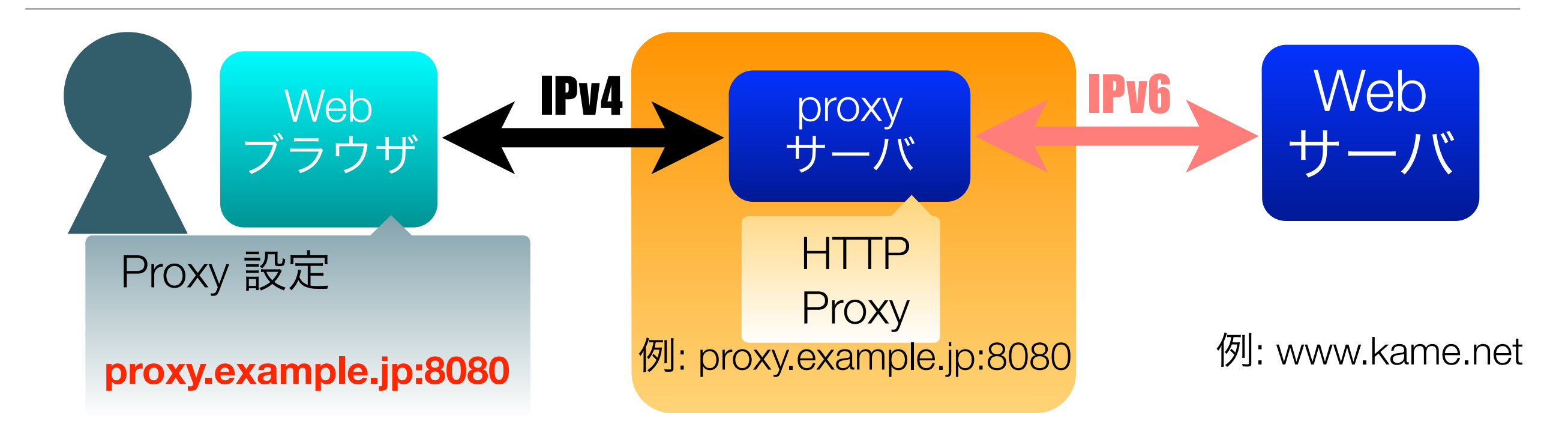

#### ■ 最近の動向

・ (前項の通り) IPv6ネイティブなVPSやパブリッククラウドが普及してきた。

**Operation** 

Lab

Squid 3.1以降は IPv6 対応となった。

# Squid によるHTTP proxy

### ■ 必要なソフトウェア

・ Squid (3.1以降)

### ■ 手順

Step1. Squid のインストール Step2. 認証ファイルの作成 Step3. Squidの設定、設定チェック Step4. Squidの起動 Step5. ブラウザの設定、アクセス

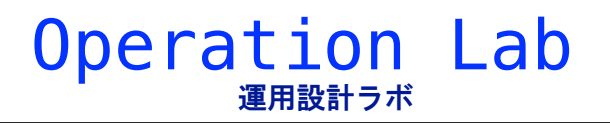

# Step1. Squidのインストール

#### ■ インストール

CentOS6の場合は、yum でインストールする。

\$ sudo yum install squid

#### ■ バージョンの確認

3.1以降のバージョンであることを確認する。

\$ /usr/sbin/squid -v | grep Version

Squid Cache: Version 3.1.10

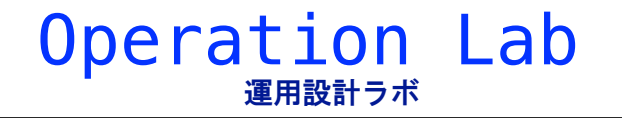

## Step2. 認証ファイルの作成

#### ■ 認証ファイルの作成

proxyを利用する場合の認証のためのファイルを作成する。

/usr/etc/digest-pass.conf (sample)

yourname:yourpassword

ID/パスワードの組み合わせは平文の他、Apache付属のhtdigestコマンドでハッシュ化する方法がある。

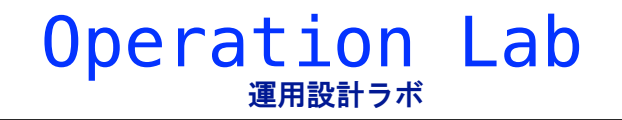

## **Step3. Squidの設定**(例1)

■ とにかく動かしてみたい場合

この設定では Open Proxy になるので、動作確認したらすぐに プロセスを止めましょう。

/usr/squid/squid.conf (sample)

#59行目付近

#http\_access deny all
http\_access allow all

#62行目付近 #http\_port 3128 http\_port 8080

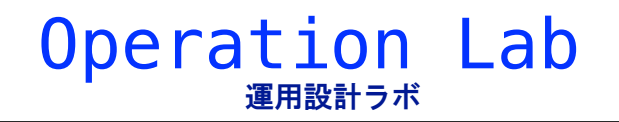

# Step3. Squidの設定 (例2)

### ■ proxyを利用時に認証を求める場合

#### /usr/squid/squid.conf (sample)

# 1行目付近に追加 (digest\_pw\_auth は 3.3では digest\_file\_auth に変更されている) auth\_param digest program /usr/lib64/squid/digest\_pw\_auth /etc/digest-pass.conf auth\_param digest realm proxy acl my\_proxy proxy\_auth REQUIRED

#54行目付近

# # INSERT YOUR OWN RULE(S) HERE TO ALLOW ACCESS FROM YOUR CLIENTS # http\_access allow my\_proxy #追加

# 62行目付近 #http\_port 3128 http\_port 8080

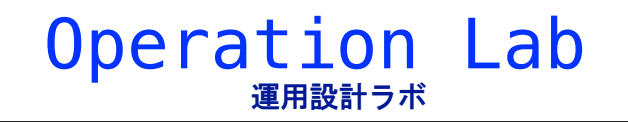

# **Step3. Squidの設定** (チェック)

■ 設定ファイルのパースチェック

\$ sudo squid -k parse

■ **結果出力** (正常な場合の例)

2013/11/13 13:55:29 Processing Configuration File: /etc/squid/squid.conf (depth 0) 2013/11/13 13:55:29 Initializing https proxy context

FATAL ERRORなどのエラーメッセージが出ていれば修正する。

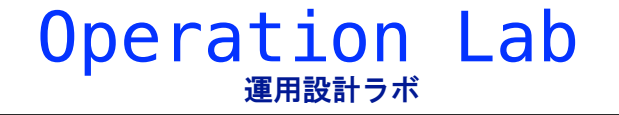

## Step4. Squidの起動

#### ■ Squid の起動

\$ sudo service squid start

Starting squid: .

### ■ Squid の自動起動設定

\$ sudo chkconfig squid on

■ iptables の設定

/usr/sysconfig/iptables (追加する行の例)

-A INPUT -m tcp -p tcp --dport 8080 -j ACCEPT

OK

\$ sudo service iptables restart

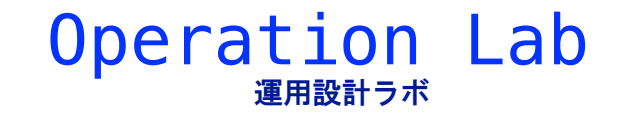

# Step5. ブラウザの設定、アクセス

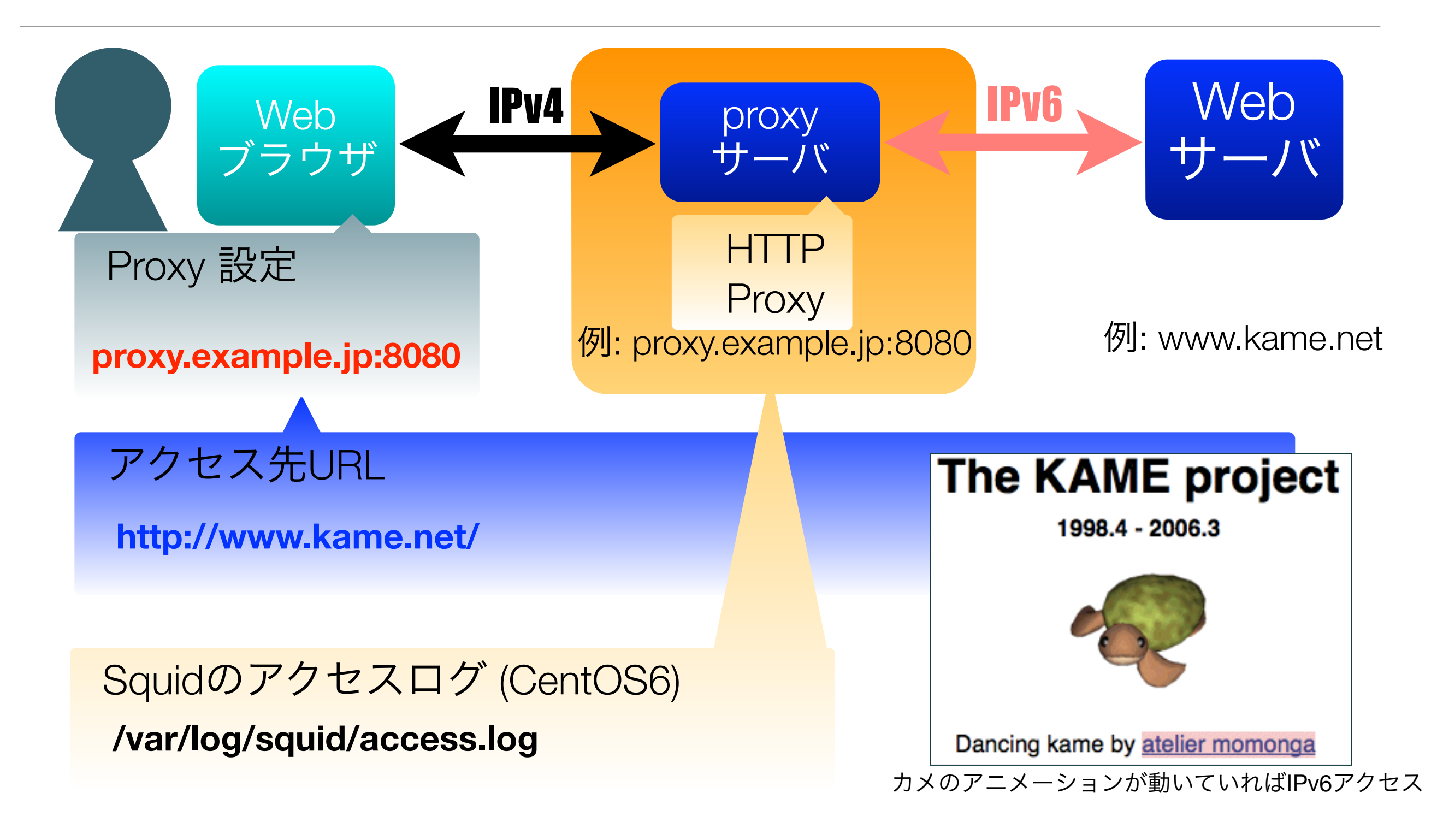

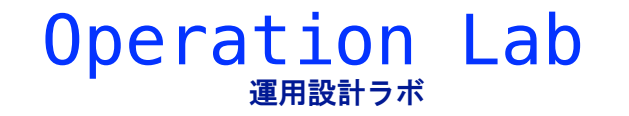

## 3. まとめ

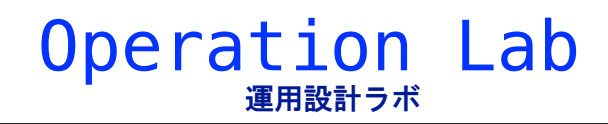

# まとめ

#### ■ サーバ側

- パブリッククラウドではIPv6ネイティブ対応のサービスが増えてきた。
- ・DC/回線サービスでの対応も、近い将来増えていく可能性が高い。

#### ■ クライアント側

・IPv6ネイティブ対応のパブリッククラウド等が普及してきたことにより、 IPv6 HTTP Proxyの構築が容易になってきた。

### ■ まとめ

- Webサーバとクライアントの双方でIPv6環境を簡単に用意することが 可能な時代となりました。
- ・ 次は、<mark>実際にIPv6対応のサービスを作るフ</mark>ェイズです。